# **Testing using Cucumber in Ruby/JRuby**

### Overview

In this tutorial, we will create some tests in Cucumber for Ruby (or JRuby).

The test (specification) is initially created in Jira as a Cucumber Test and afterwards, it is exported using the UI or the REST API.

#### Requirements

- Install Ruby or JRuby
- Install the "cucumber" gem

#### Description

After creating a Cucumber Test, of Cucumber Type "Scenario Outline", in Jira, you can export the specification of the test to a Cucumber .feature file via the REST API or the **Export to Cucumber** UI action from within the Test Execution issue.

The created file will be similar to the following:

#### 1\_CALC-889.feature

```
@REQ_CALC-889
Feature: As a user, I can calculate the sum of 2 numbers
```

```
@TEST_CALC-908 @UI @core
Scenario Outline: Cucumber Test As a user, I can calculate the sum of 2 numbers
                                           Given I have entered <input_1> into the calculator
                                           And I have entered <input_2> into the calculator
                                           When I press <button>
                                           Then the result should be <output> on the screen
                                             Examples:
                                              | input_1 | input_2 | button | output |
                                              20
                                                    | 30 | add | 50
                                              2
                                                       | 5
                                                                add
                                                                          7
                                                                         0
                                                       40
                                                                add
                                                                        40
                                                                                 50
                                                                add
                                                                        54
                                              4
```

After running the tests and generating the Cucumber JSON report (e.g., data.json), it can be imported to Xray via the REST API or the **Import Execution Results** action within the Test Execution.

cucumber -x -f json -o data.json

The execution screen details will not only provide information on the test run result, but also of each of the examples provided in the Scenario Outline.

The Cucumber Scenarios Example/Result details (i.e., Hooks, Backgrounds and Steps) are only available for executions done in Xray v2.2.0 and above.

| Test Details                                                                                                    |                              |  |  |  |  |  |  |
|----------------------------------------------------------------------------------------------------|------------------------------|--|--|--|--|--|--|
| Test Type: Cucumber<br>Scenario Type: Scenario Outline                                                                                                    | Cucumber<br>Scenario Outline |  |  |  |  |  |  |
| Scenario:       1 five I have entered (input_) into the calculator         2 And I have entered (input_)       1 thot be calculator         3 When I press (button)       4         4 Then the result should be (output) on the screen         5         6 Examples:         7   input_1   input_2   button   output           8   20   30   add   50           9   2   5   add   7           10   0 + 40   add   20           11   4   50   add   54 |                              |  |  |  |  |  |  |
|                                                                                                    |                              |  |  |  |  |  |  |
| Examples                                                                                                    |                              |  |  |  |  |  |  |

|   | <input_1></input_1>                        | <input_2></input_2> | <button></button> | <output></output> |             | Duration     | Status |
|---|--------------------------------------------|---------------------|-------------------|-------------------|-------------|--------------|--------|
|   | 20                                         | 30                  | add               | 50                |             | 128 millisec | PASS   |
|   | Hooks                                      |                     |                   |                   |             |              |        |
|   | Before features/step_definitions/calcula   | tor_steps.rb:7      |                   |                   |             | 0 millisec   | PASS   |
|   | After features/step_definitions/calculate  | or_steps.rb:11      |                   |                   |             | 0 millisec   | PASS   |
|   | Background                                 |                     |                   |                   |             |              |        |
|   | Given a calculator I just turned on        |                     |                   |                   |             | 126 millisec | PASS   |
|   | Steps                                      |                     |                   |                   |             |              |        |
|   | Given I have entered 20 into the calculate | ator                |                   |                   |             | 0 millisec   | PASS   |
|   | And I have entered 30 into the calculate   | or                  |                   |                   | <b>(</b> 2) | 0 millisec   | PASS   |
|   | When I press add                           |                     |                   |                   |             | 0 milliseo   | PASS   |
|   | Then the result should be 50 on the screen |                     |                   |                   | <b>(</b> 2) | 1 millisec   | PASS   |
| • | 2                                          | 5                   | add               | 7                 |             | 0 millisec   | PASS   |
|   | 0                                          | 40                  | add               | 40                |             | 0 millisec   | PASS   |
|   | 4                                          | 50                  | add               | 54                |             | 1 millisec   | PASS   |
|   |                                            |                     |                   |                   |             |              |        |

1

(

The icon (2) represents the evidences ("embeddings") for each **Hook**, **Background** and **Steps**, but is only available for executions done in Xray v2.3.0 and above.

~

#### Learn more

Please see Testing in BDD with Gherkin based frameworks (e.g. Cucumber) for an overview on how to use Cucumber Tests with Xray.

## References

- https://cucumber.io/docs/reference/ruby
  Automated Tests (Import/Export)
  Exporting Cucumber Tests REST